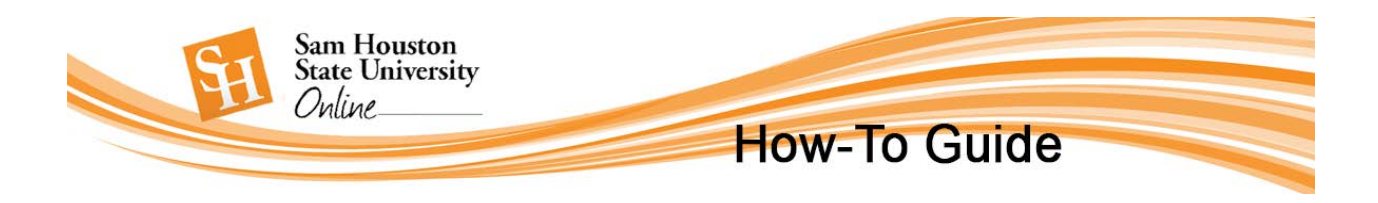

# Creating an Interactive Video Quiz in Kaltura

• Log into Blackboard and select the My Media sub-tab or Tool link.

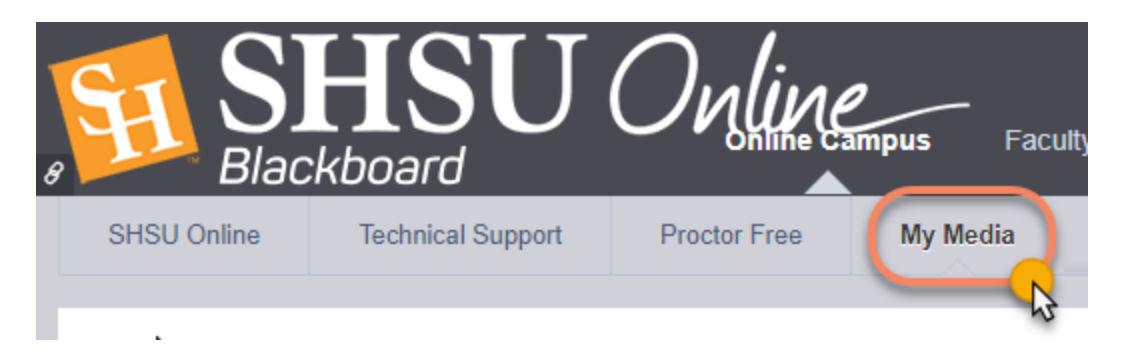

• A list of your previously recorded/uploaded videos and quizzes will display. Select the Add New button choose Video Quiz.

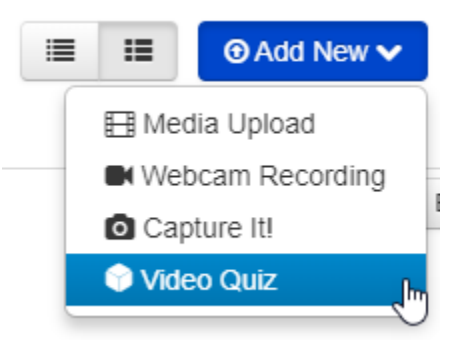

• The **My Media** page will change so that you can **Select** the video from which you want to create your quiz.

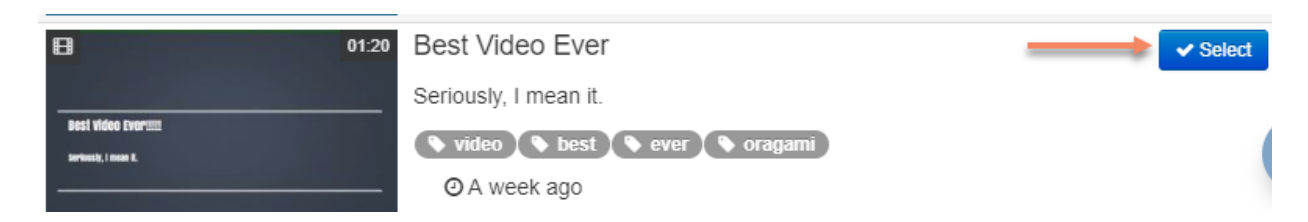

• Your video will now display in the Interactive Quiz editor. Click the **Start** button to begin.

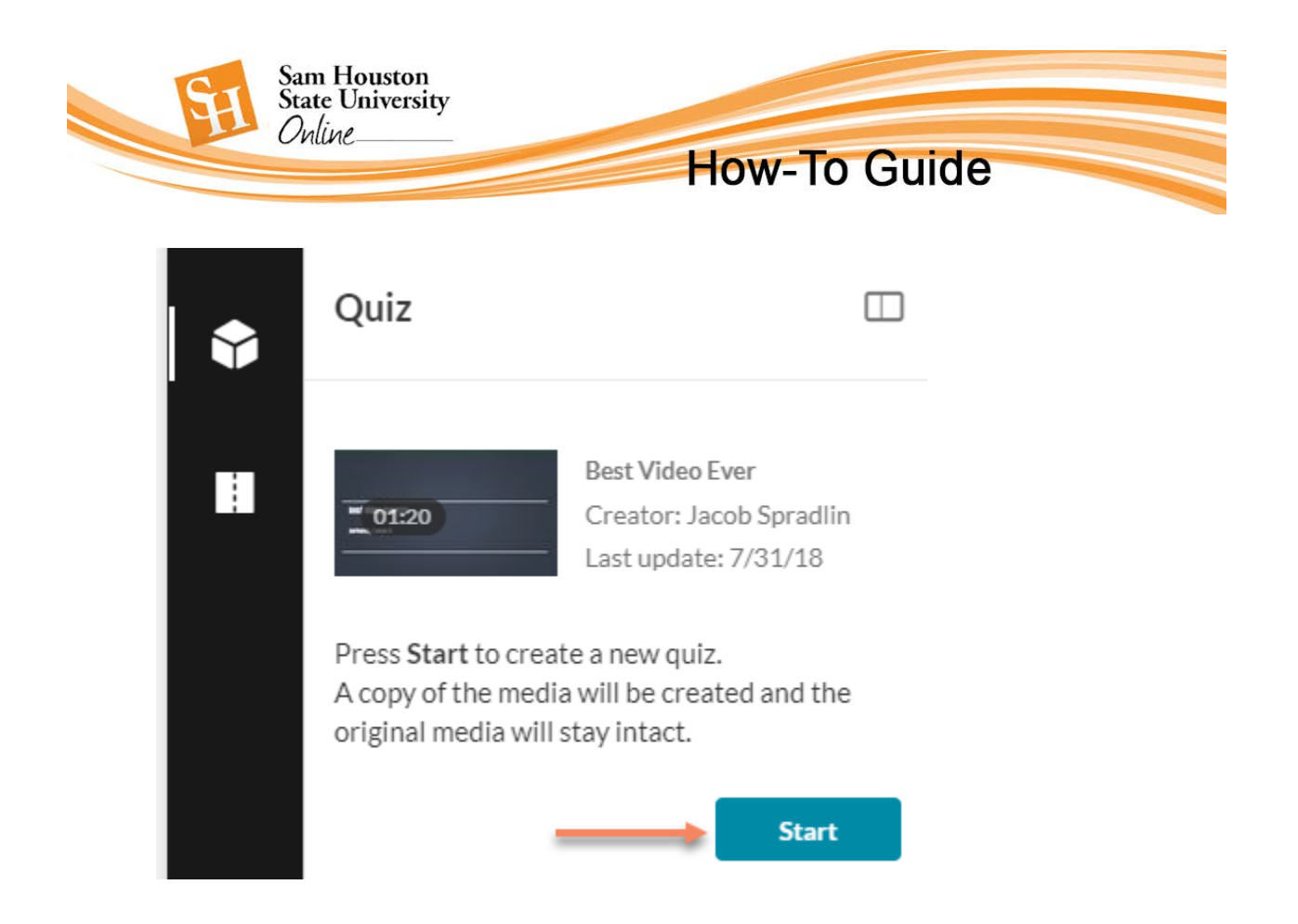

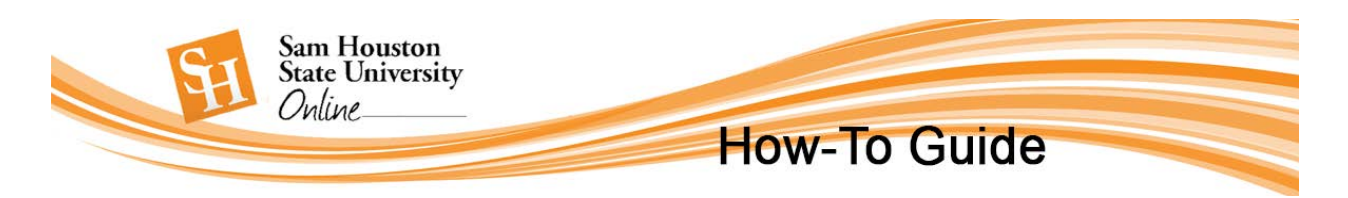

### Video Quiz Editor

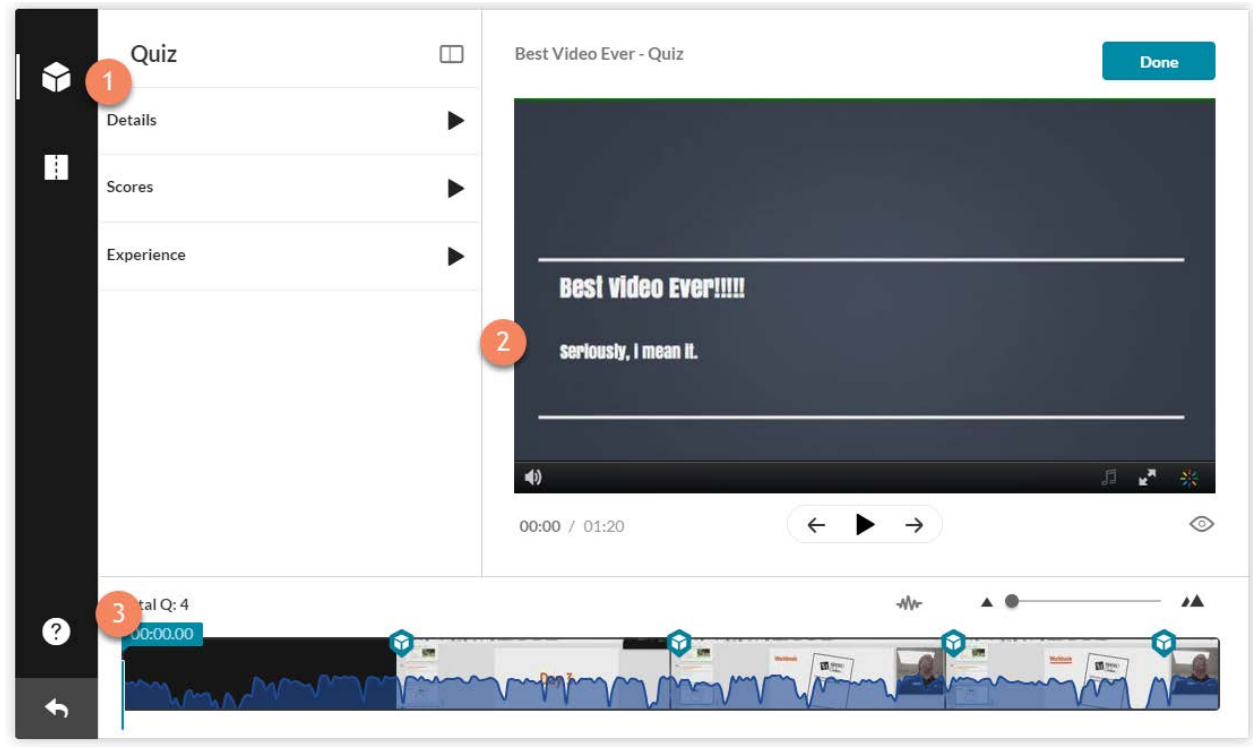

The **video quiz editor** is a straightforward tool that will enable you to add questions to your Kaltura videos.

- 1. Quiz Settings & Instructions Quiz settings and instructions/tips show up here.
  - Details: Edit Quiz Name and Welcome Message
  - Scores: Choose whether to show scores upon submission and include the answers
  - Experience: Options to Download Question list, Edit Answers and Enable question skipping
- 2. Video Player Plays the video that you want to place the questions in. Every time you pause the video you will have the option to add a quiz question.
- 3. Timeline shows where you are in the video and displays where the questions are in time.

#### Adding Questions

Adding questions to your video is a simple process. It involves pausing the video where you want to place the question and using the **add question** buttons as seen below.

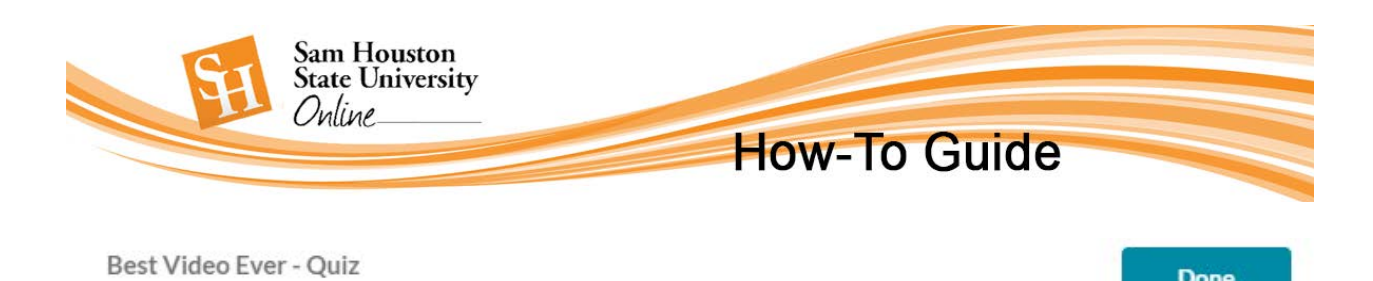

Done

|                      | Choose a Question type:                   |   |
|----------------------|-------------------------------------------|---|
| Best Video EverIII   |                                           |   |
| surfacely, I mean N. | Multiple Choice                           |   |
|                      | correct answer                            |   |
|                      |                                           |   |
|                      |                                           |   |
| 00:00 / 01:20        | $(\leftarrow \triangleright \rightarrow)$ | 0 |

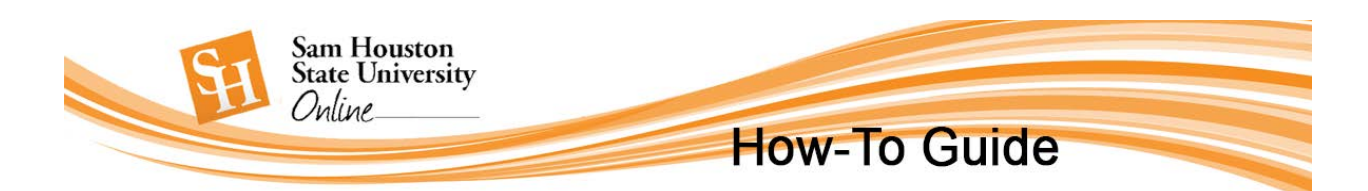

|            | Did i mention is was a workbook?                                                                                                    | 1.01141.000 |
|------------|----------------------------------------------------------------------------------------------------|-------------|
|            |                                                                                                    |             |
|            | NO                                                                                                    |             |
|            | Yes Containe                                                                                                    |             |
|            | Maybe                                                                                                    |             |
|            | workbook?                                                                                                    |             |
|            | enter de la constante de la constante de |             |
| Question 3 | Delete                                                                                                    | Save        |

At this time, you are limited to **multiple choice** and **true or fals**e questions as well as a **reflection point**. The **reflection point** allows you to provide a statement that draws the student's attention to an idea, or concept you are trying to get across. It also allows you to place a break in the video.

Type in the question text in the appropriate box. The correct answer field will have a **green** check. Type in the answers as needed. Use the **set of dots** located on the side of the any of the answers to **move them around** in whatever order you desire.

Click **Save** to go back to the video, press play and pause whenever you are ready to add your next question.

**Note**: It is a best practice to place at least one question toward the end of the movie to ensure the student submits the quiz.

#### Timeline

The timeline that appears below the video displays where the questions are positioned throughout the video and shows where you are as the video is playing.

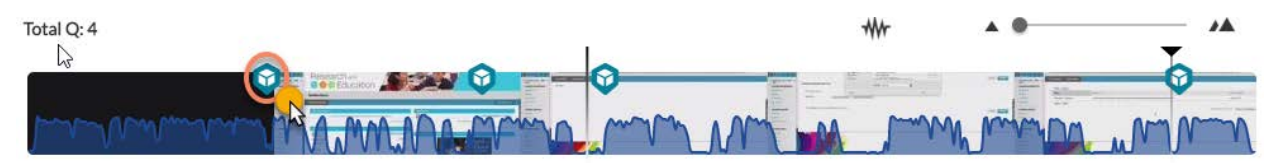

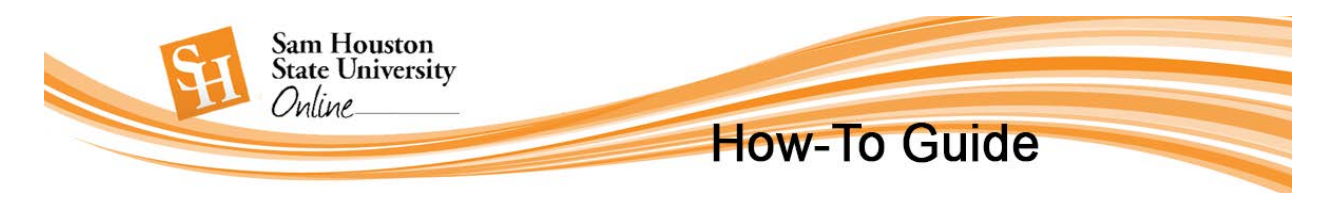

By clicking on the **question icons**, you can go back and edit each question PRIOR to leaving the editor. Click the **Done** button when you are finished.

## Placing the Quiz in Your Blackboard Course

• Place your mouse over the **Assessments** button on the action bar in any content area, folder, or learning module in your course and select **Kaltura Video Quiz**.

| Module 2 💿 |                                         |                                                                                                    |
|------------|-----------------------------------------|----------------------------------------------------------------------------------------------------|
| Build C    | ontent 🗸                                | Assessments Tools ~                                                                                       |
|            | Introduc<br>Enabled:<br>Hoping this     | Test<br>Survey<br>Assignment<br>Self and Peer Assessment<br>Turnitin Assignment<br>Mobile Compatible Test |
|            | Enabled:<br>Congratula<br>;djalksdj;fla | McGraw-Hill Assignment<br>Qwickly Jot Assignment<br>Kaltura Video Quiz<br>Tk20 Assignment                 |
| 1.8.83     | L                                       |                                                                                                    |

• Select quiz you want to place (notice the cube shaped quiz icon in the title)

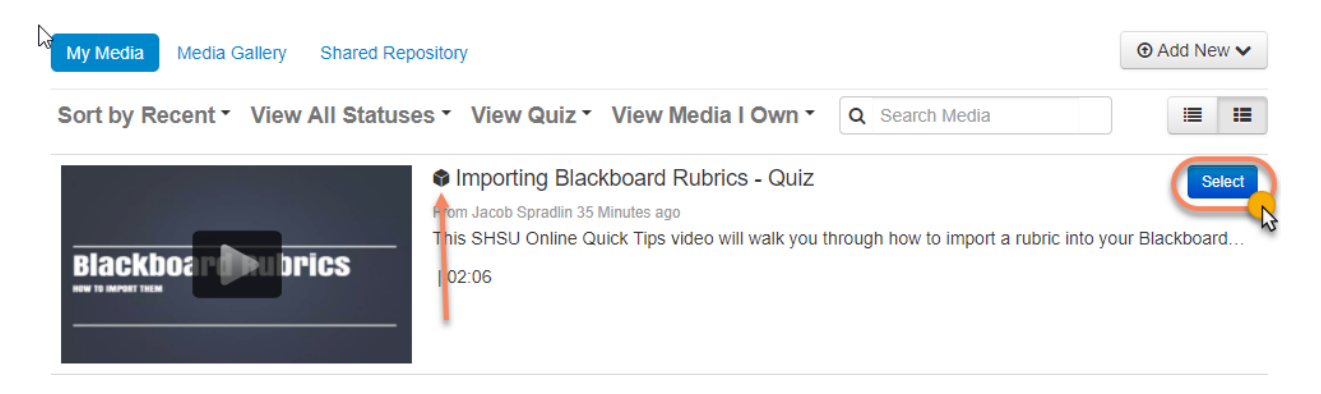

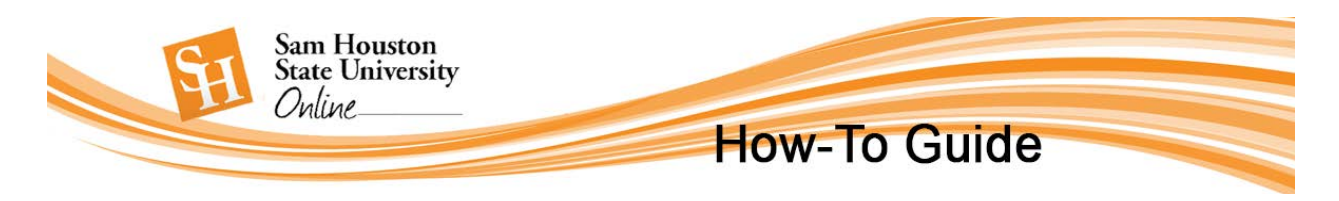

- Give your video quiz a **Name** and **Description** and select how you want your quiz grade to display: Complete/Incomplete, Percentage, Text, Score.
- Click Submit

### Kaltura Video Quiz – Tips and Bugs

- You can choose score, but not how many points the quiz is worth. It is worth 100 points, and even if you go into the grade book and change the number of points to something else, the student's will still be graded on a 100 point scale. If you start in percentage, and change that to score and the number of points you want in the grade center, it will still grade the student out of a 100 points. (Note: Once the quiz is submitted, you can go back and change their score to reflect the point value you desire)
- Second, even though the grade center gives you the option to Clear Attempt, a student cannot retake a Kaltura Quiz (ever, not even if they are in a different course with the same video quiz). The student's score can be cleared, but the quiz attempt cannot. They are able to go to the video quiz (if it is still available in the course) and review the video and their answers.